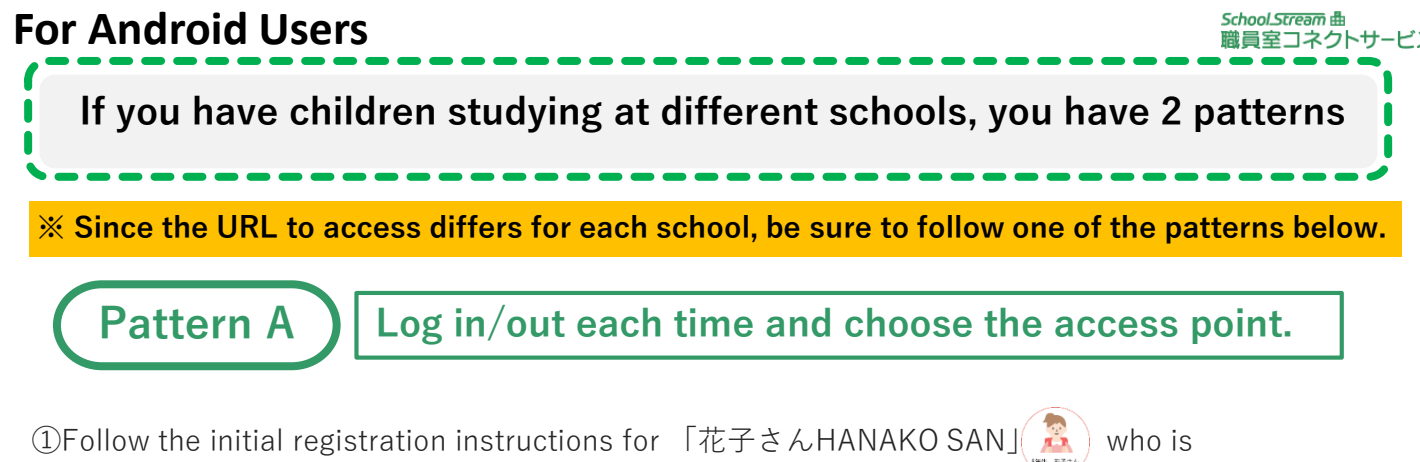

studying in elementary school to make your initial registration.

②Scan the QR code for login which is on the lower left side of the Initial registration procedure. Display the login screen and add the Login screen to the home screen. Change the name to your elementary school name.

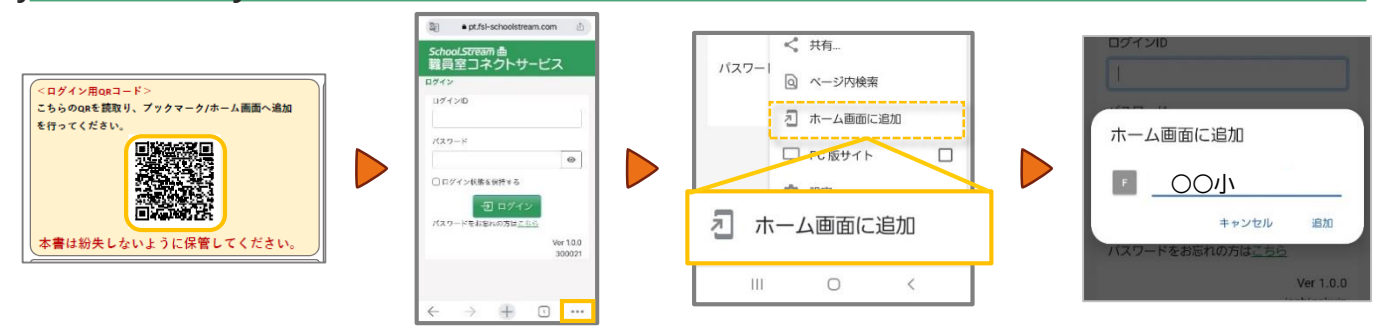

③Follow the instructions below for 「太郎さんTARO SAN」 who is studying in junior high school to make your initial registration.

④Scan the QR code for login which is on the lower left side of the Initial registration procedure. Display the login screen and add the Login screen to the home screen. Change the name to your junior high school name.

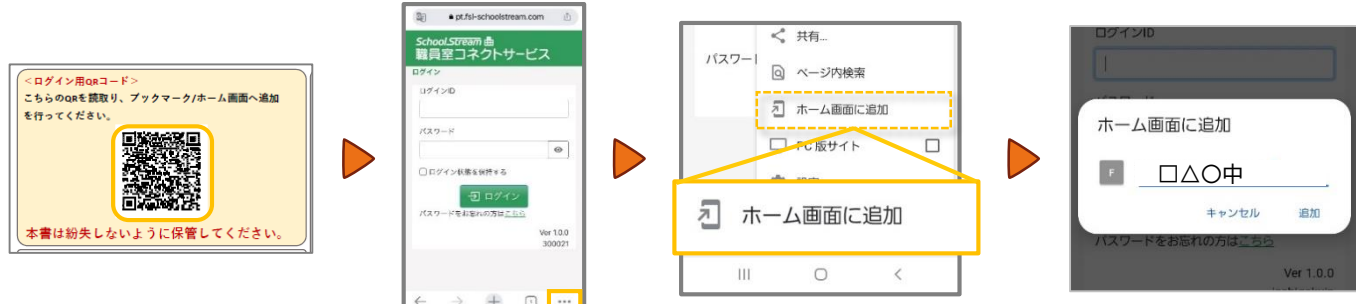

⑤Be sure to log out after logging in to the elementary school, then log in to the junior high school. ※Otherwise, the information you entered earlier will be remembered and you will not be able to log in correctly.

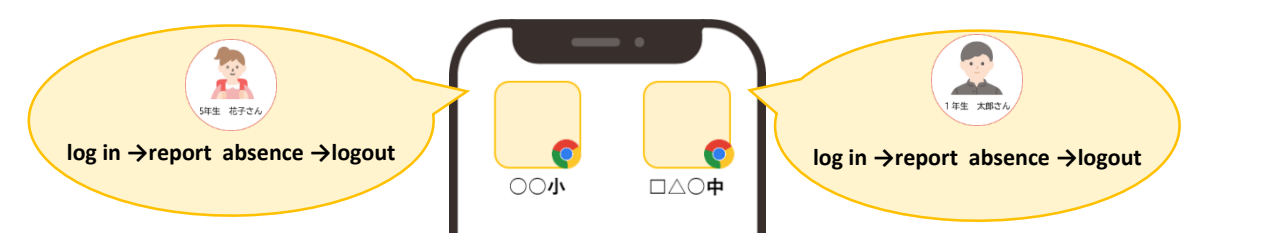

The example is Chrome for Android. If you are using another browser and you do not know how to set it, please contact the help desk.

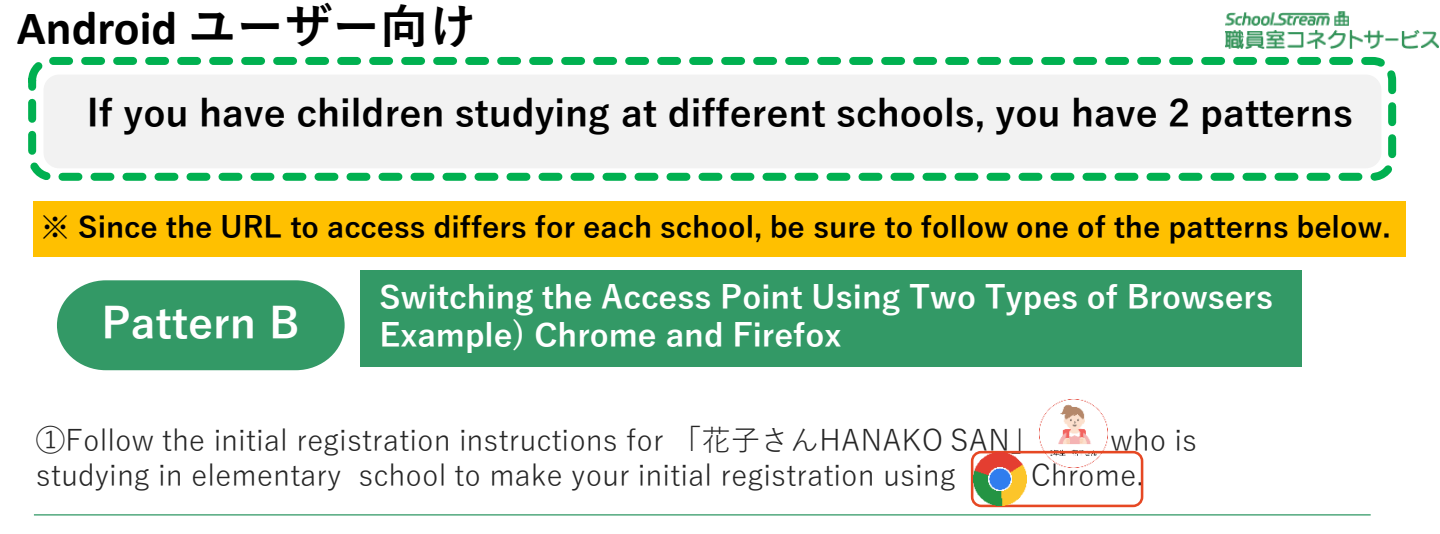

②Scan the QR code for login which is on the lower left side of the Initial registration procedure. Display the login screen and add the Login screen to the home screen. Change the name to your elementary school name.

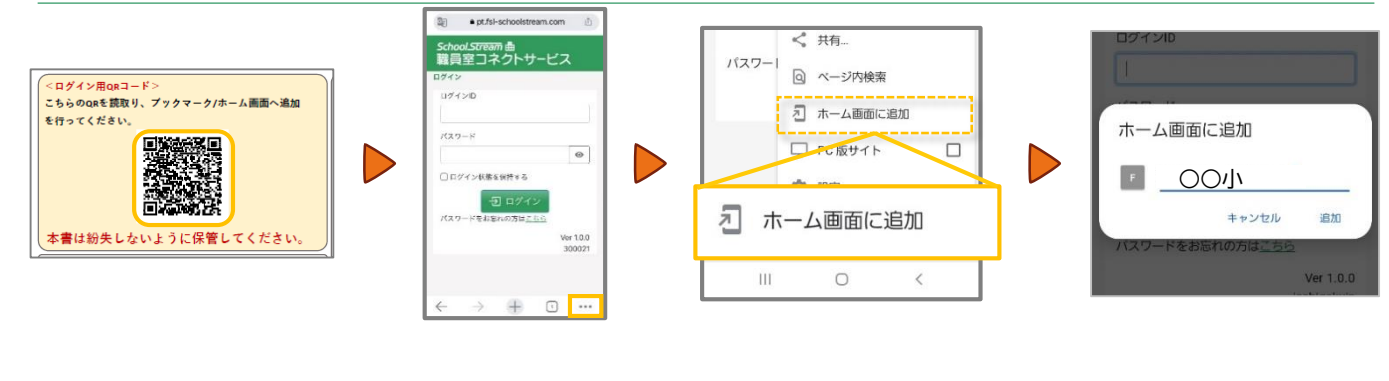

③ Follow the initial registration instructions for 「太郎さんTARO SAN」(条) who is studying in junior high school to make your initial registration using

③Scan the QR code for login which is on the lower left side of the Initial registration procedure. Display the login screen and add the Login screen to the home screen. Change the name to your junior high school name.

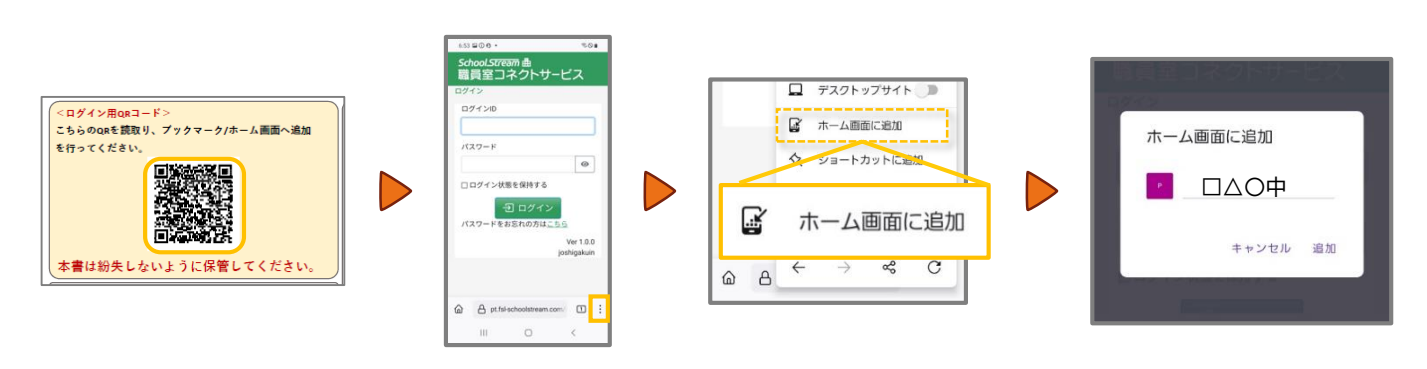

⑤ Please use the respective shortcuts to report absence, etc.

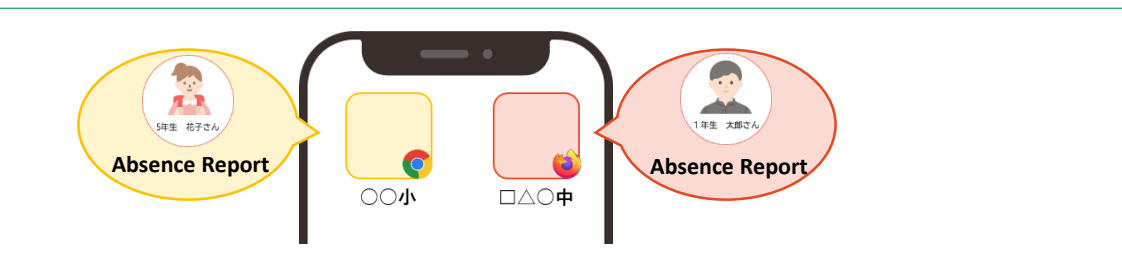

The example is Chrome and Firefox for Android. If you are using another browser and you do not know how to set it, please contact the help desk.